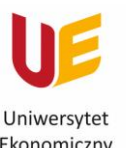

Ekonomiczny we Wrocławiu Filia w Jeleniej Górze

## UMAWIANIE SPOTKAŃ Z PRACOWNIKAMI DZIEKANATU FILII

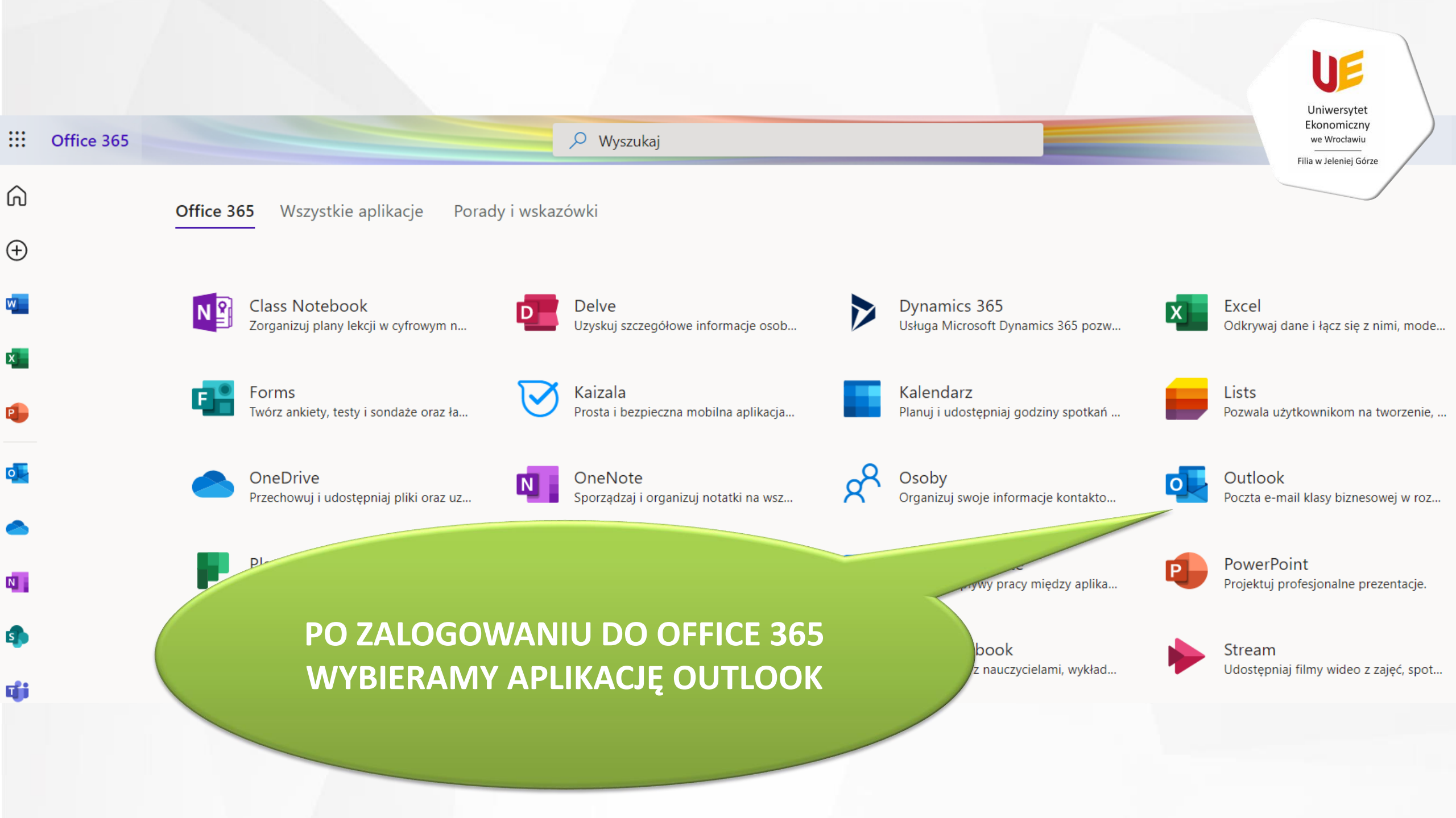

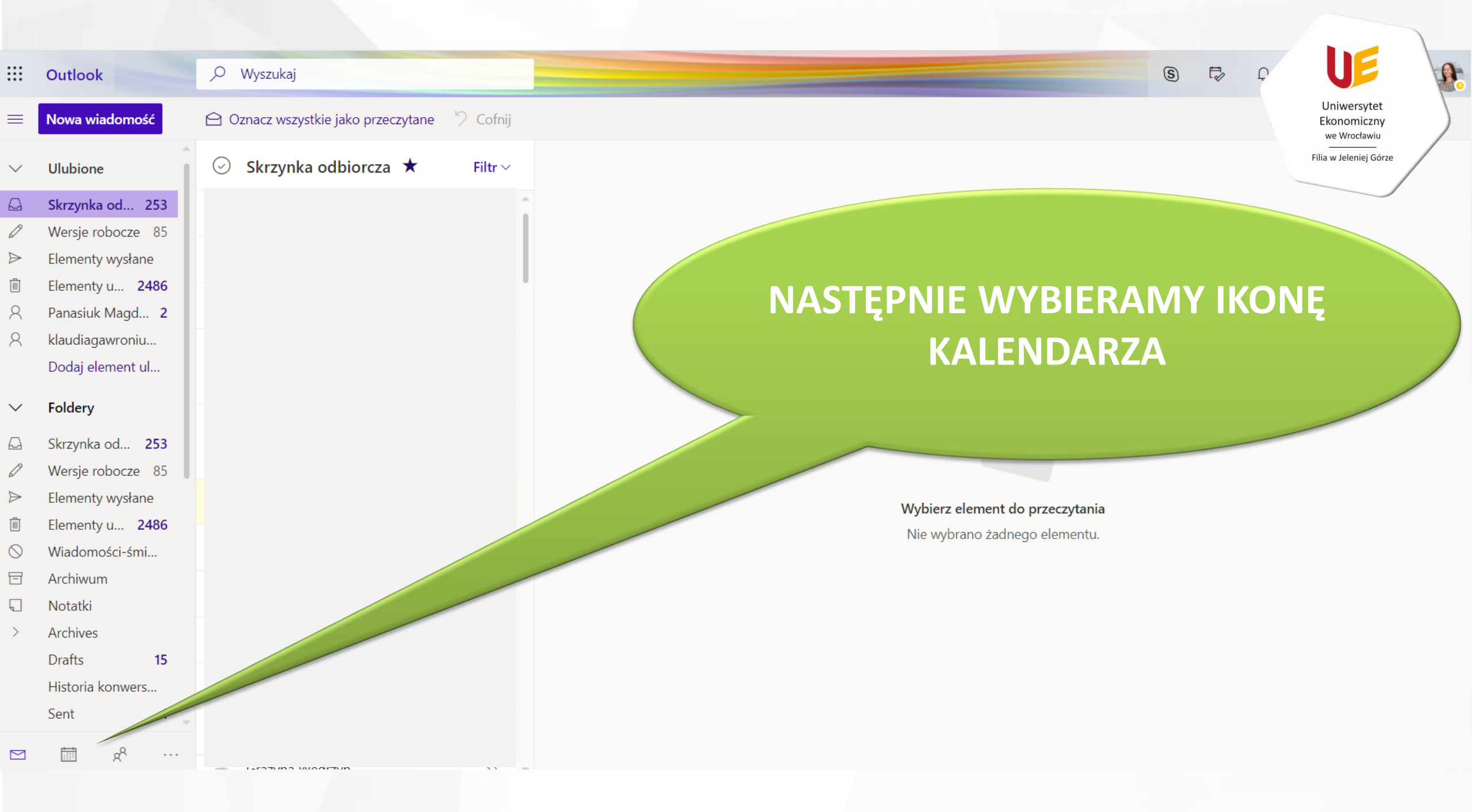

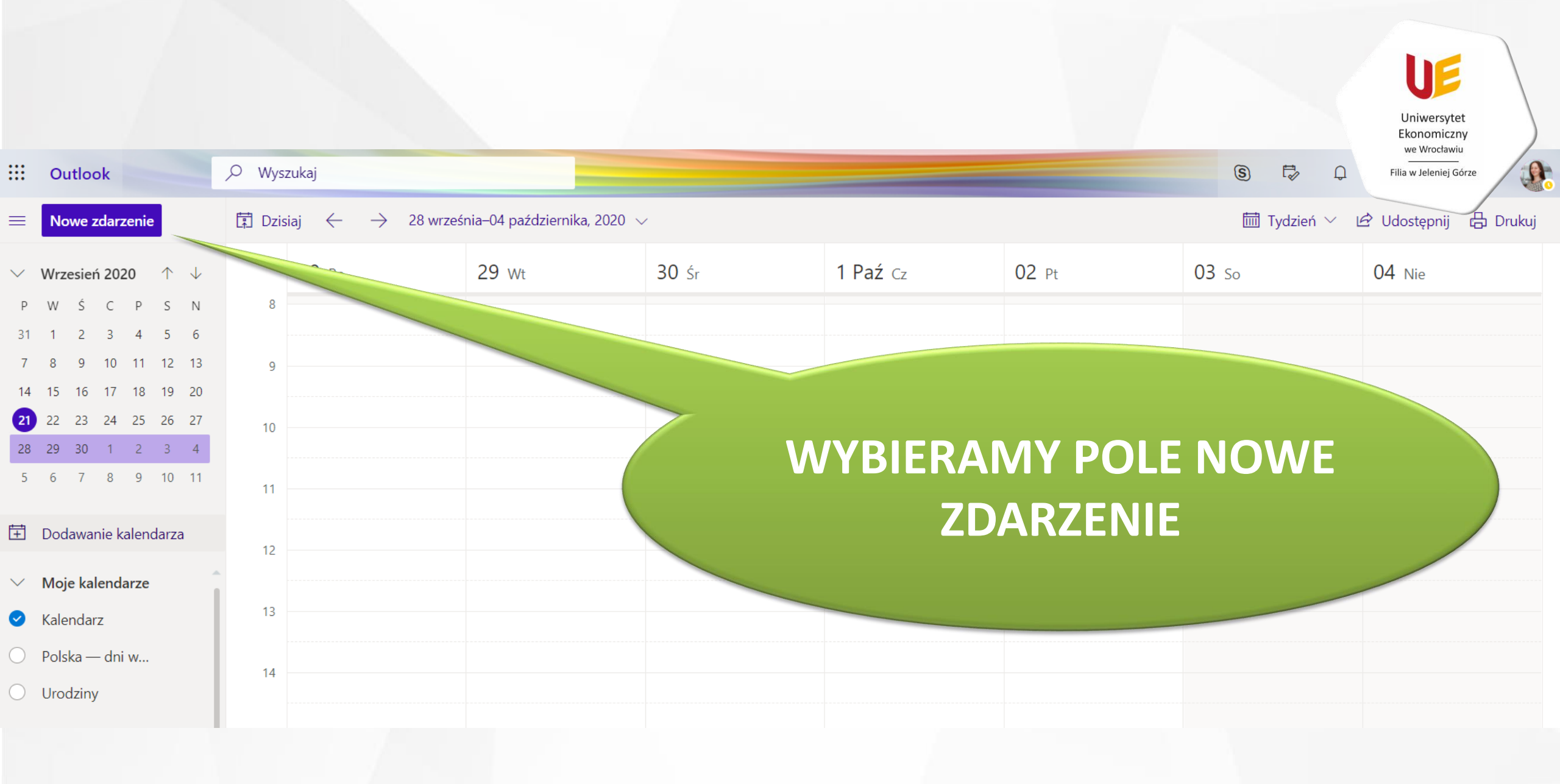

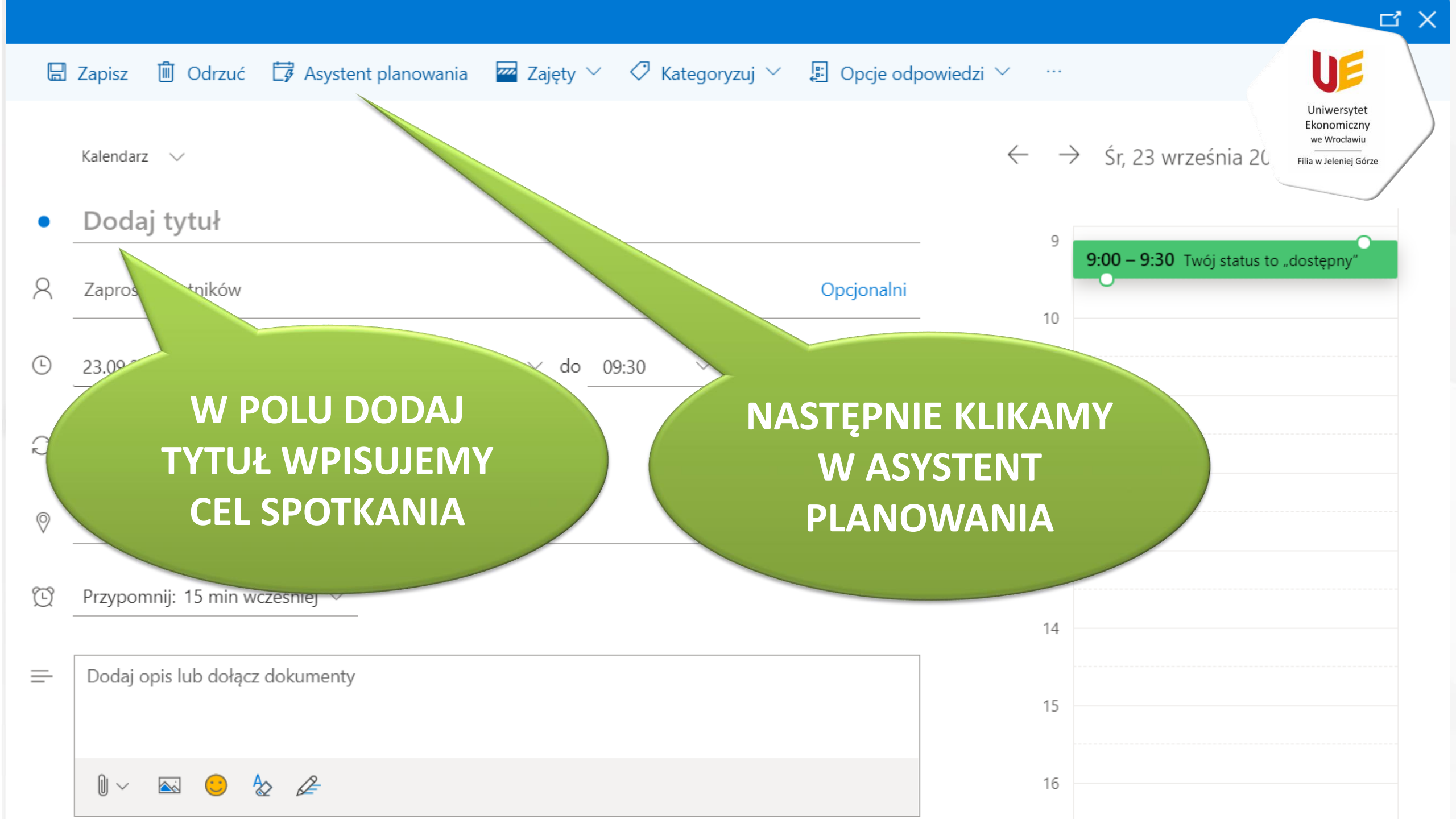

## Asystent planowania

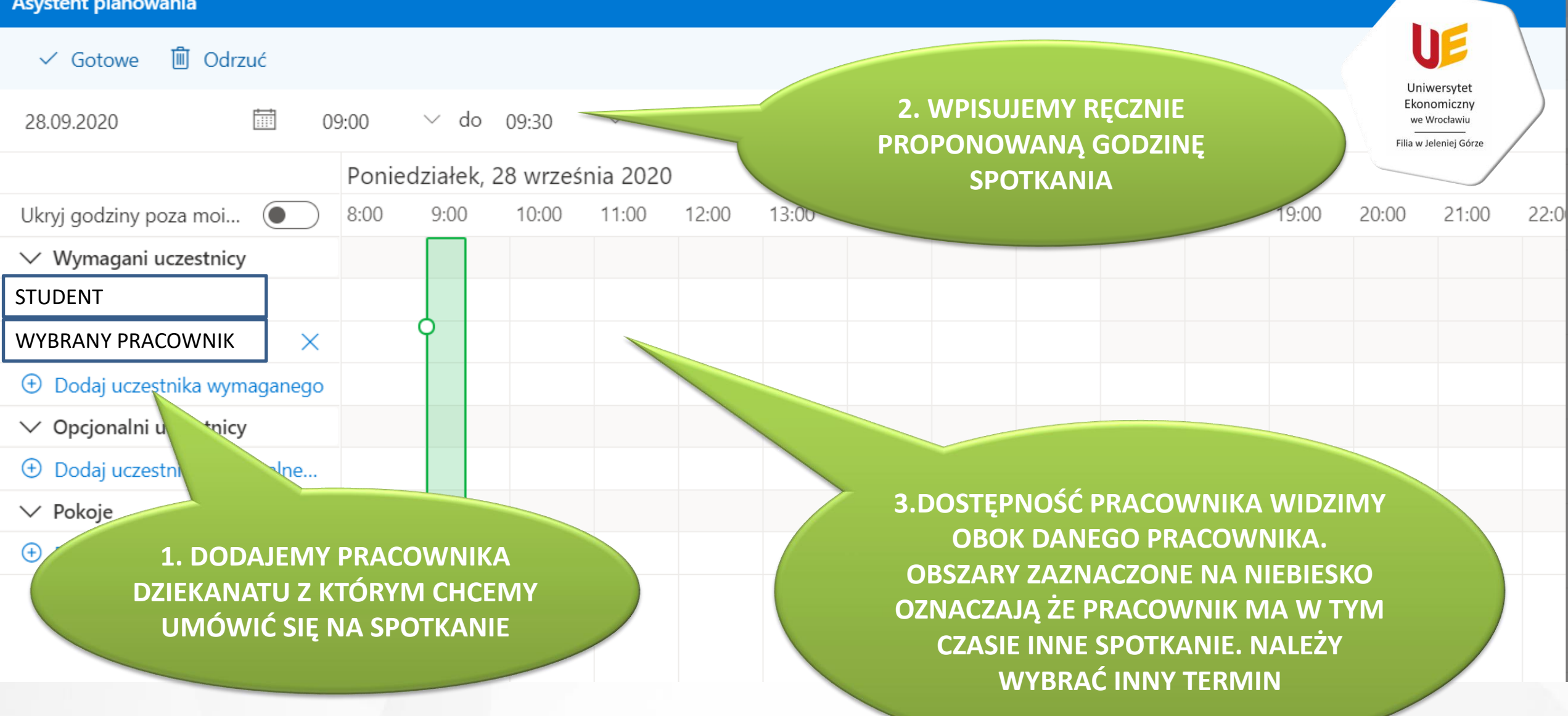

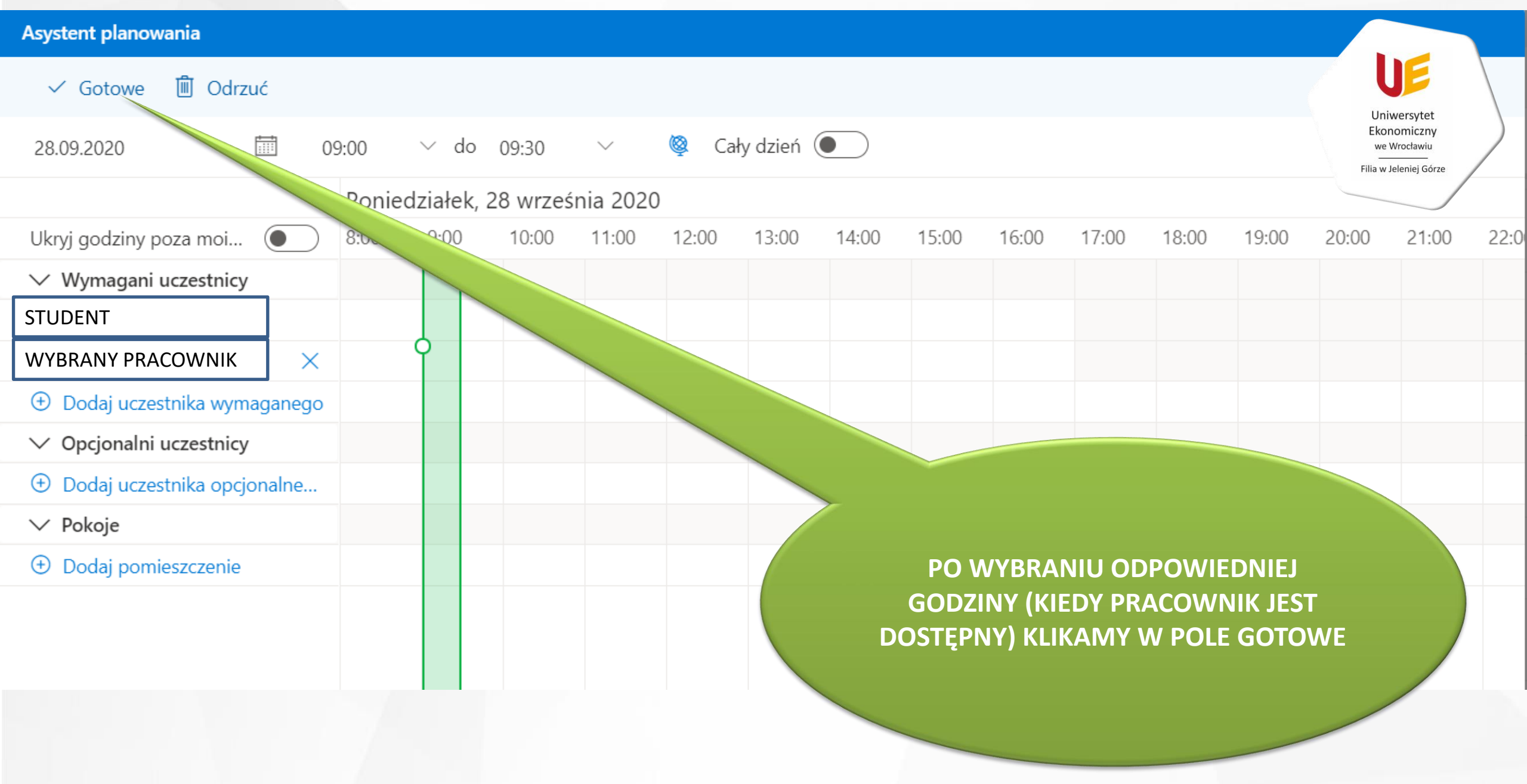

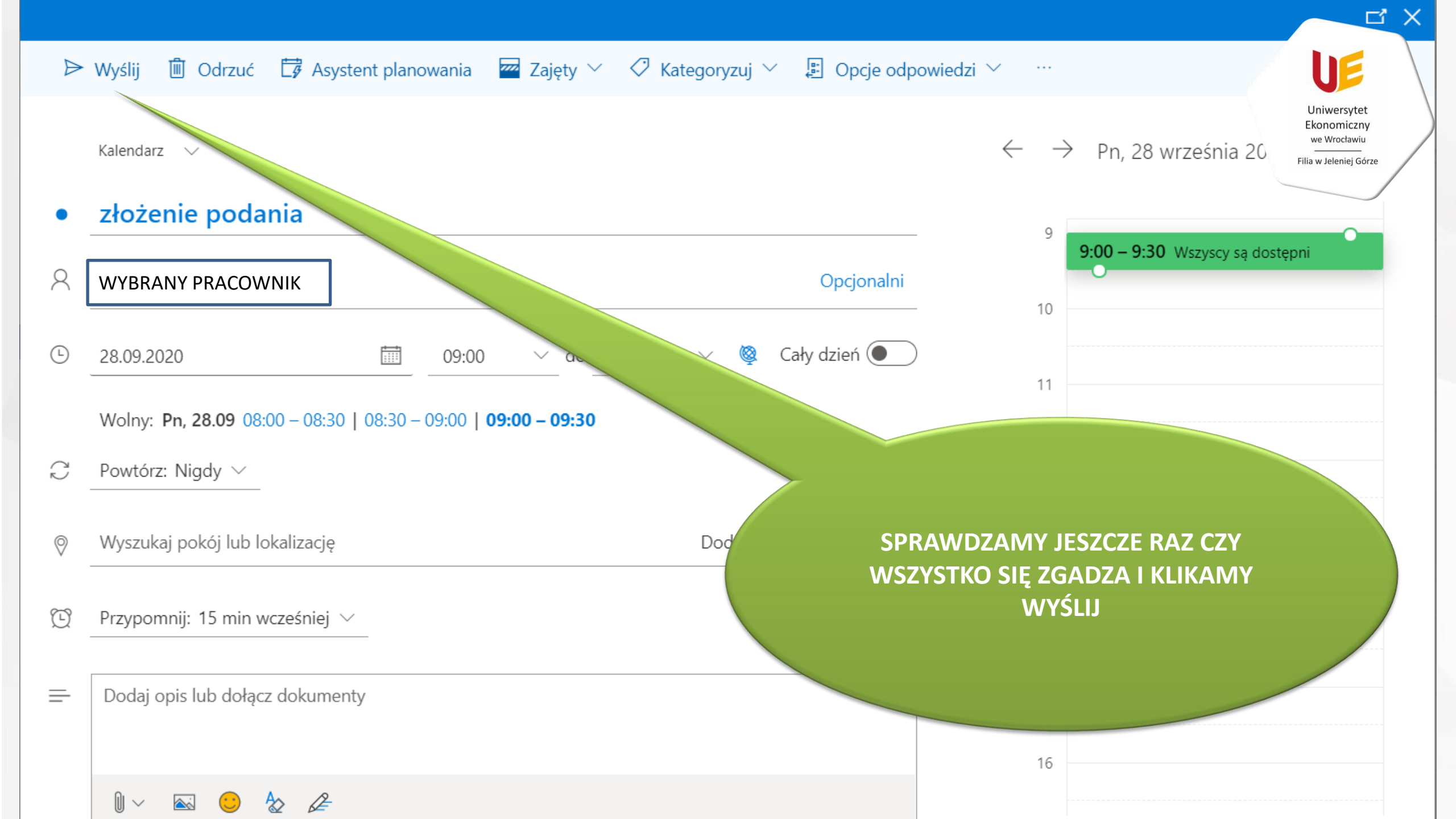

|   | Outlook           | ,∽ Wyszukaj                         |          |                 | <b>© ⊫</b> ¢ Ç    |
|---|-------------------|-------------------------------------|----------|-----------------|-------------------|
| ≡ | Nowa wiadomość    | ᅌ Oznacz wszystkie jako przeczytane | 🦻 Cofnij |                 |                   |
| ~ | Ulubione          | 😔 Skrzynka odbiorcza ★              | Filtr ~  |                 |                   |
| 7 | Skrzynka od 253   |                                     | <u>^</u> |                 |                   |
| ſ | Wersje robocze 85 |                                     |          |                 |                   |
| > | Elementy wysłane  |                                     |          |                 |                   |
| Ŵ | Elementy u 2486   |                                     |          |                 |                   |
| Q | Panasiuk Magd 2   |                                     |          | POZAARCEPTOVA   |                   |
| 2 | klaudiagawroniu   |                                     |          | PRACOWNIKA      | DZIEKANATU (LUB   |
|   | Dodaj element ul  |                                     |          | ODRZUCENIE TERI | MINU) NA SKRZYNKE |
| ~ | Foldery           |                                     |          | POCZTOWĄ STU    | JDENTA ZOSTANIE   |
| 2 | Skrzynka od 253   |                                     |          | DOSTARCZON      | A INFORMACJA O    |
| D | Wersje robocze 85 |                                     |          |                 |                   |
| ≥ | Elementy wysłane  |                                     |          | ZAAKCEPTOWANI   |                   |
| Ì | Elementy u 2486   |                                     |          | TER             |                   |
| 0 | Wiadomości-śmi    |                                     |          |                 |                   |
| = | Archiwum          |                                     |          |                 |                   |
|   | Notatki           |                                     |          |                 |                   |
| > | Archives          |                                     |          |                 |                   |
|   | Drafts 15         |                                     |          |                 |                   |
|   | Historia konwers  |                                     |          |                 |                   |
|   | Sent 1            |                                     |          |                 |                   |
|   | iii               |                                     |          |                 |                   |